# **MANUAL DE INSCRIÇÃO/MATRÍCULA** SEGUNDA GRADUAÇÃO ACELERADA

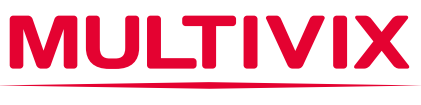

MULTIPLICANDO CONHECIMENTO

## MANUAL DE INSCRIÇÃO/ MATRÍCULA MULTIVIX.SEGUNDA GRADUAÇÃO ACELERADA.

A Segunda Graduação Acelerada ofertada pela **Multivix Vitória** é destinada para o aluno que já possui uma graduação em algum curso da área da saúde (Biomedicina, Enfermagem, Farmácia, Nutrição, Odontologia, Estética e Cosmética (Tecnólogo) ou em Educação Física (Bacharelado), e que deseja fazer um novo curso em área correlata e se formar em menos tempo.

É necessário concluir as duas primeiras etapas de **Inscrição** e **Pré-matrícula** para dar início ao processo de emissão do documento de Análise Curricular (para o aproveitamento de disciplinas). Após a conclusão desse processo o candidato receberá um e-mail com as orientações e com a proposta de matrícula no qual precisará dar o aceite.

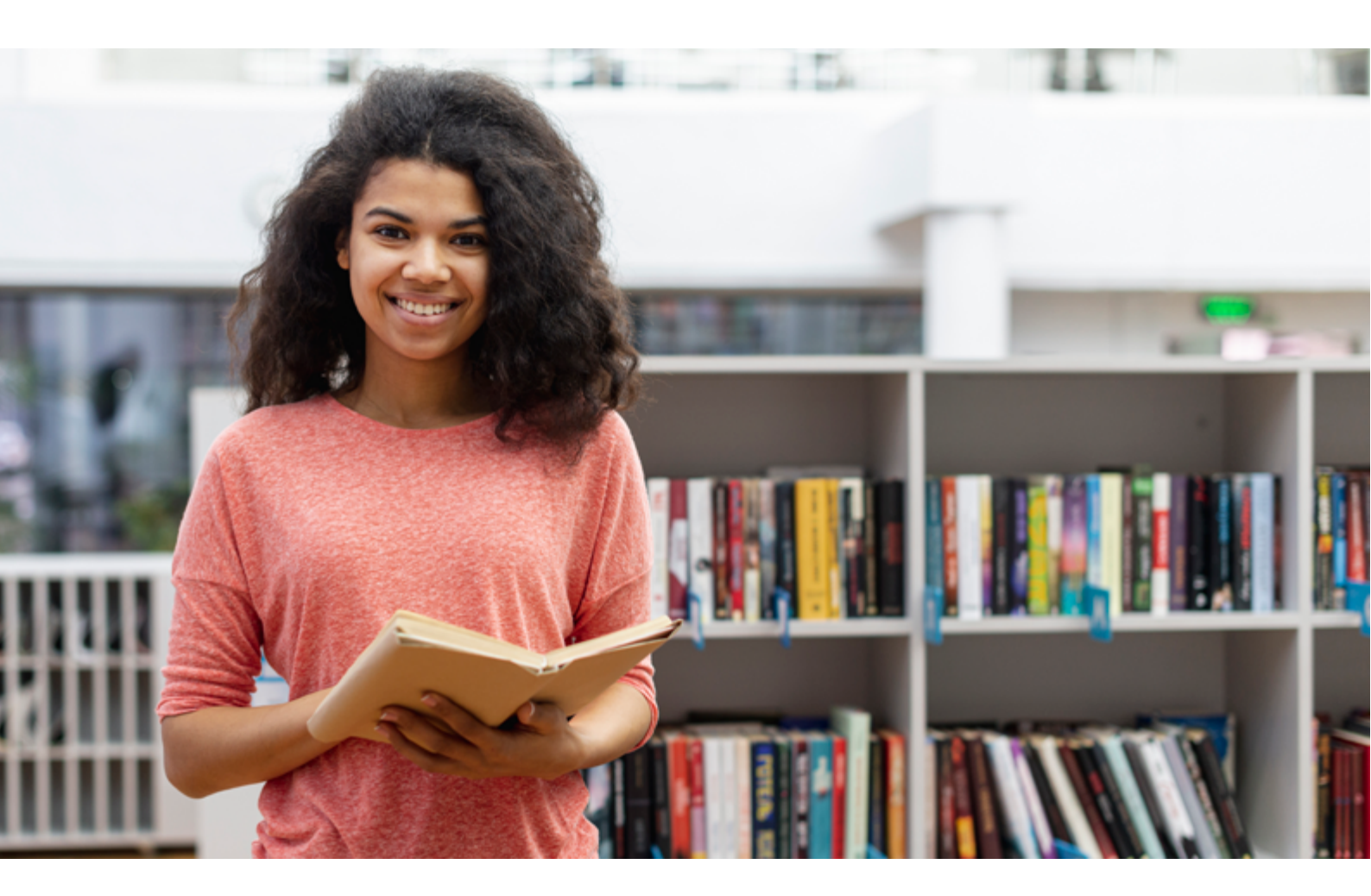

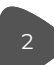

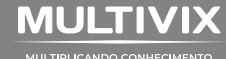

## **PRIMEIRO PASSO**

- Acessar o link: <a href="https://inscricaoseggraduacao.multivix.edu.br">https://inscricaoseggraduacao.multivix.edu.br</a>
- Selecione a opção Vitoria 2023 Segunda Graduação

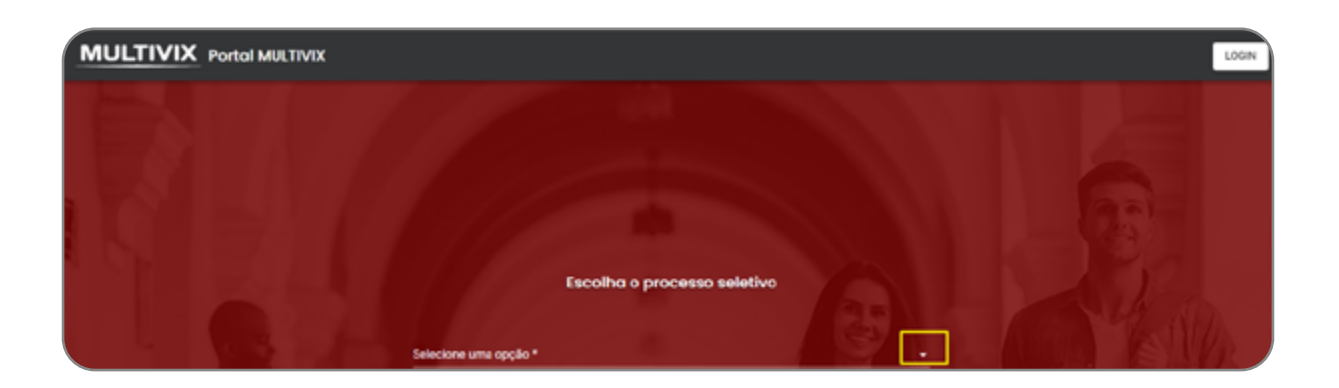

#### DADOS INICIAIS

Preencher corretamente todos os campos, ler e aceitar a Política de Privacidade e em seguida clicar em avançar.

**Obs.:** Os campos obrigatórios de preenchimento estão destacados com um \* (asterisco)

| Vitéria 2023 - Segunda Graduação<br>Inscrição | Olá, preen                            | icha seus dados para realizar sua inscrição                                                |
|-----------------------------------------------|---------------------------------------|--------------------------------------------------------------------------------------------|
| Dados iniciais     Aguardando conclusile      | Nome completo *                       |                                                                                            |
| Dados de curso     Pendurio                   | Email *                               | Cotular *                                                                                  |
| Dados pessoais     Penture                    |                                       | Q                                                                                          |
|                                               | Forma de Ingresso *                   |                                                                                            |
| a de to                                       | Segunda Graduação                     | 0                                                                                          |
| A ADAN                                        | Ao continuar, confirmo que li e aceit | o a <u>Política de Privacidade</u> e aceito receber informações e promoções da Maltivic. * |
| 1 10 0 2                                      |                                       | AMANÇAR                                                                                    |

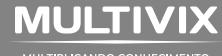

#### DADOS DO CURSO

- Forma de ingresso: Segunda Graduação.
- **Curso:** conforme a disponibilidade de oferta no site/edital.
- Estado em que deseja estudar: já vem preenchido Espírito Santo (Multivix Vitória).
- Unidade de apoio: o curso é ofertado pelo Cento Universitário Multivix Vitória, mas é obrigatório informar uma unidade de apoio dentre às unidades do Grupo Multivix.
- Instituição de origem: nome da instituição de ensino superior em que o candidato concluiu o ensino superior nas áreas especificadas no site/edital.

**Obs.:** Os campos obrigatórios de preenchimento estão destacados com um \* (asterisco);

- · Após o preenchimento dos campos o candidato deverá clicar em "Avançar".
- O botão "Voltar" permite ao candidato retornar à tela dos dados iniciais para conferir/alterar algum dado.

| MULTIVIX<br>Vitéria 2023 - Segunda Graduação<br>Inscrição | Es                                                  | colha sua opção de curso |         |
|-----------------------------------------------------------|-----------------------------------------------------|--------------------------|---------|
| O Dados iniciais                                          | Forma de ingresso *                                 | Curso *                  |         |
| Dados de curso     Aguertanto conclusão                   | Segunda Graduação<br>Estado em que desela estudar * | O<br>Unidade de Apoio *  |         |
| Dados pessoais<br>Pendente                                |                                                     |                          |         |
| n d Se                                                    | Instituição de origem * *                           |                          |         |
| & ATTAK                                                   | VOLTAR                                              |                          | AVANÇAR |

#### DADOS PESSOAIS

Preencher todos os campos. Após o preenchimento, clicar em finalizar.

Obs.: Os campos obrigatórios de preenchimento estão destacados com um \* (asterisco)

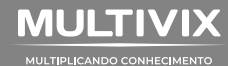

| Vitoria 2023 - Segunda Graduação<br>Inscrição | Candidato Teste           | e, complete seus dados e finalize a inscrição |
|-----------------------------------------------|---------------------------|-----------------------------------------------|
| Ocados iniciais                               | CPF *                     | RG *                                          |
| O Dados de curso                              | Data de nascimento *      | Telefone fixo                                 |
| Dados pessoais<br>Agaardando conclusão        | dd/mm/aasa                | ()                                            |
|                                               | Utilizar nome social? * 😡 | Necessidades especiais *                      |
|                                               | 🖲 Não 🔾 Sim               | 💿 Não 🔵 Sim                                   |
|                                               | Género *                  |                                               |
|                                               | Feminino O Masculino      |                                               |
|                                               | VOLTAR                    | FINALIZAR                                     |

#### CONFIRMAR OS DADOS DA INSCRIÇÃO

Nesta tela é importante o candidato conferir se todas as informações inseridas nos passos anteriores estão corretas. Após a conferência o candidato deverá "Confirmar a Inscrição". Caso haja alguma inconsistência nas informações, a correção só poderá ser realizada após a confirmação da inscrição.

| MULTIVIX Porto | al MULTIVIX                                 |                                                                 | A, Candidato Teste |
|----------------|---------------------------------------------|-----------------------------------------------------------------|--------------------|
|                |                                             | ů                                                               |                    |
|                |                                             | Atenção!<br>Confira seus dados abaixo e confirme sua inscrição! |                    |
|                | Unidade<br>Vitória 2023 - Segunda Graduação | Cunso<br>Biomedicina                                            | Alt an             |
|                | 1 Allo                                      | Forma de ingresso<br>Segunda Graduação                          |                    |
|                |                                             | CONFIRMME INSCRIÇÃO                                             |                    |

**Importante:** Caso o candidato seja menor de idade, será necessário informar os dados do responsável financeiro nas próximas etapas. Importante ressaltar que o responsável financeiro tem que ser maior de idade.

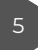

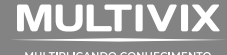

#### DETALHES DA INSCRIÇÃO

No menu lateral direito, é importante que confira novamente se as informações estão corretas. Nessa tela é possível alterar a opção CURSO (conforme disponibilidade de oferta), UNIDADE DE APOIO E IES DE ORIGEM.

Obs.: Após concluir a pré-matrícula, não será mais possível realizar alteração.

#### ACOMPANHANDO O STATUS DA INSCRIÇÃO

No menu da esquerda é possível acompanhar cada etapa da inscrição até a conclusão da matrícula.

| Vitória 2023 - Segunda Graduação - Biomedic | ina - Noturno - Inscrito para |            | Acomponhe aquí o status da sua inse | nipēs             |
|---------------------------------------------|-------------------------------|------------|-------------------------------------|-------------------|
| <ul> <li>Detalhes da ins</li> </ul>         | crição                        | <u>`</u> @ | Inscrição<br>Conduide               |                   |
| Dados                                       | 🖌 Editor                      | ેલ્        | Documentos Inscrição                |                   |
| Biomedicina - Noturno -                     |                               | ()         | Pré-Matricula<br>Predente           | Iniciar matricula |
| Modaldade<br>Presencial                     |                               |            |                                     |                   |
| Cempus<br>ES - São Mateus                   |                               |            |                                     |                   |
| Forma do ingresso<br>Garantes Grandese dos  |                               |            |                                     |                   |

#### DOCUMENTOS INSCRIÇÃO

Para os alunos que concluíram a graduação na MULTIVIX e que informou corretamente a unidade no campo IES DE ORIGEM no 1º passo da inscrição, não será necessário anexar o histórico para análise da Coordenação de curso. Esse processo será feito internamente pela Secretaria e o aluno receberá as orientações via e-mail quando for concluído.

Para os alunos que concluíram a graduação em outras IES, será necessário anexar os documentos para análise da Coordenação de Curso em PDF e o aluno receberá as orientações via e-mail quando for concluído.

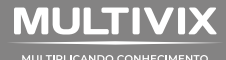

O documento será listado na tela, devendo clicar no símbolo na frente do nome, escolher o arquivo salvo em seu computador/celular e clicar em enviar documentos.

|     | Acompan                                                                                                    | he aqui o status da sua inscrição                          |              |
|-----|----------------------------------------------------------------------------------------------------|------------------------------------------------------------|--------------|
|     | Concluida                                                                                                    |                                                            |              |
|     | Documentos Inscrição<br>Pendente                                                                                                    |                                                            | Ver detalhes |
|     |                                                                                                    | -                                                          | A AM         |
|     | Envio d                                                                                                    | e documentação para análise                                |              |
| :   | Os arquivos devem ter a extensões .png, .jpg, .jpg<br>Não é possível envio de arquivos maiores que 10M<br>Envie 1 arquivo por página de documento;<br>Para cada arquivo enviado será possível acompan | g ou .pdf;<br>//B;<br>ihar a situação de análise do mesmo; | _            |
| G   | Histórico da Graduação de Ensino Superior de O                                                                                                    | Origem *                                                   | 4            |
| 6   | Diploma do Ensino Superior *                                                                                                    |                                                            | <b>a</b>     |
| * N | a falta do diploma de graduação registrado, favor anexar o ce                                                                                                    | artificado de conclusão de curso.                          |              |

VOLTAR PARA O PORTAL

#### RESPONSÁVEL FINANCEIRO

Caso o candidato seja menor de idade, será necessário informar os dados do responsável financeiro que deverá ser obrigatoriamente maior de idade, para dar seguimento ao seu processo de pré-matrícula.

Obs.: O Candidato maior de idade, caso queira alterar o responsável financeiro do seu contrato, deverá concluir o seu processo de matrícula e depois via Portal do aluno abrir uma "Solicitação" para realizar o pedido de alteração no sistema.

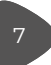

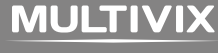

## **SEGUNDO PASSO**

#### PRÉ-MATRÍCULA

É necessário concluir as etapas de Inscrição, Documentos da Inscrição e Pré-matrícula para dar início ao processo de emissão do documento de Análise Curricular (para o aproveitamento de disciplinas). Após a conclusão desse processo de análise, o candidato receberá um e-mail com as orientações para concluir sua matrícula.

A matrícula só será efetivada com a aprovação da Análise Curricular, confirmação do pagamento do boleto bancário e aceite do Contrato de Prestação de Serviços Educacionais.

|           | Acompanhe aqui o status da sua inscrição    |                   |
|-----------|---------------------------------------------|-------------------|
| $\oslash$ | Inscrição<br>Concluida                      |                   |
| $\oslash$ | Documentos Inscrição<br>Isento              |                   |
| (!)       | Pré-Matricula<br>Pendente                   | Iniciar matricula |
|           |                                             |                   |
|           |                                             |                   |
|           |                                             |                   |
|           |                                             |                   |
|           | Acompanhe aqui o status da sua inscriç      | ão                |
|           |                                             |                   |
| $\oslash$ | <b>Inscrição</b><br>Concluída               |                   |
| $\oslash$ | Documentos Inscrição<br>Documentos enviados |                   |
| (!)       | Pré-Matrícula<br>Pendente                   | Iniciar matrícula |

Nessa etapa será solicitado o preenchimento do endereço, devendo preencher todos os dados corretamente. Após o preenchimento, clicar em avançar.

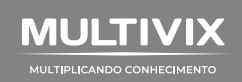

| Candidato 1 | Teste, agora queremos saber ma | is sobre onde você mora atualmente |
|-------------|--------------------------------|------------------------------------|
| £Р *        | Rua *                          | Número *                           |
|             |                                |                                    |
| omplemento  |                                |                                    |
|             |                                |                                    |
| airro *     | Cidade *                       | Estado *                           |
|             | Serra                          | ES                                 |
|             |                                | AVANO                              |

Na tela seguinte, deverá preencher os dados solicitados para concluir o seu cadastro.

| Candidato Tes        | te, agora queremos saber mais sobre voci | ê       |
|----------------------|------------------------------------------|---------|
| Estado civil *       | Nacionalidade *                          |         |
|                      | Brasileira                               | 0       |
| Estado onde nasceu * | Cidade onde nasceu *                     |         |
|                      |                                          |         |
| Cor/Raça *           |                                          |         |
|                      |                                          |         |
| VOLTAR               |                                          | CONCLUR |

## **TERCEIRO PASSO**

#### CONTRATO

Nessa etapa será disponibilizado o Contrato de Prestação de Serviços Educacionais, devendo clicar em DETALHES para visualizá-lo.

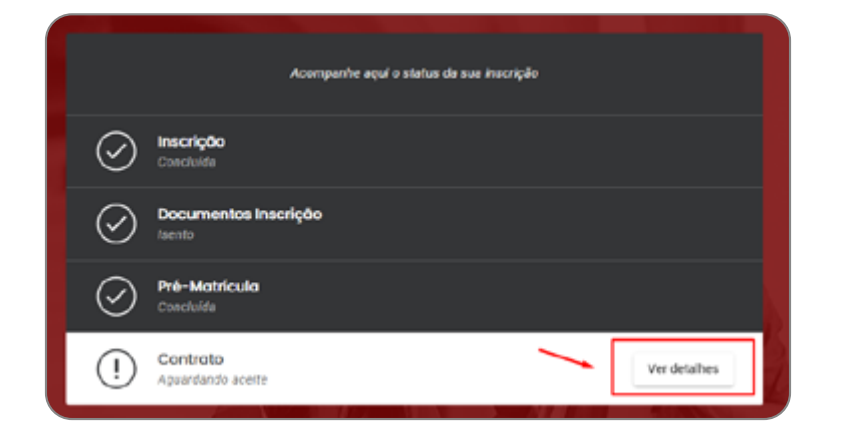

Na tela seguinte, clicar em VISUALIZAR CONTRATO. Ele será gerado e será feito o download para o seu computador/celular onde poderá ser lido e salvo.

| Vitoria 2023 - Segunda Graduoção<br>Contrato | Contrato de matrícula                            |
|----------------------------------------------|--------------------------------------------------|
| Contrato                                     | YIRUMUZAR CONTRATO                               |
| O Aguardando conclusão                       | is os termos e contratos                         |
|                                              | scortato gerado 🏂                                |
|                                              | Parabétes, seu contrato foi gezado com sucessofi |
| a mak                                        | VOLTAM                                           |

Para dar seguimento a pré-matrícula será necessário clicar em VOLTAR para retornar para a tela de confirmação do aceite.

#### **IMPORTANTE:**

- Clicando em "Li e aceito" o candidato estará concordando com o contrato gerado e internamente no sistema da Multivix ficará registrado os dados do aceite: IP da máquina do candidato, data e horário.
- 2. Depois de gerada a pré-matrícula não é mais possível editar os dados da inscrição.

|                       | A Candidato Teste 👻 |
|-----------------------|---------------------|
| Contrato de matrícula |                     |
| VISUALIZAR CONTRATO   | ,                   |
| Contrato de matrícula |                     |
| VISUALIZAR CONTRATO   |                     |
| PORTAL DO CANDIDATO   |                     |

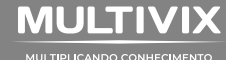

## QUARTO PASSO

#### PAGAMENTO

Nesse menu será possível gerar o boleto para o pagamento da 1ª parcela.

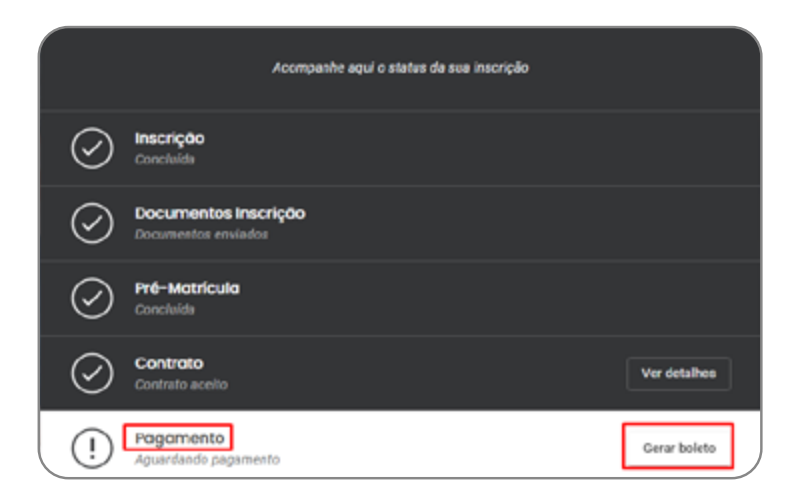

Na tela seguinte irá constar o valor do boleto, devendo clicar em GERAR BOLETO para ter acesso ao mesmo, que ficará disponível na barra do navegador do seu computador ou na pasta download.

| Candidato, esse     | são os dados do pagam      | ento  |
|---------------------|----------------------------|-------|
| For                 | mas de pagamento *         |       |
|                     | <ul> <li>Boleto</li> </ul> |       |
|                     | ~                          |       |
|                     |                            |       |
| PORTAL DO CANDIDATO | GERAR                      | BOLET |

## **QUINTO PASSO**

#### DOCUMENTOS DE MATRÍCULA

Conforme previsto no Contrato de Prestação de Serviços Educacionais, para efetuar a matrícula o aluno precisará anexar os comprovantes conforme a forma de ingresso escolhida.

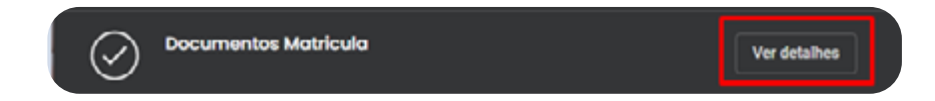

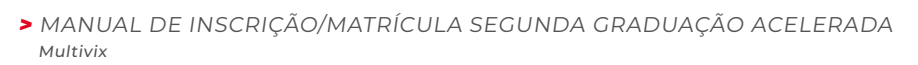

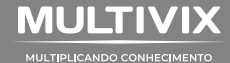

Nesse menu irá listar os documentos a serem anexados devendo clicar no símbolo à frente do nome para localizar o arquivo no seu computador ou celular.

| Envio de documentação para análise                                                                                                    |                   |
|----------------------------------------------------------------------------------------------------|-------------------|
| <ul> <li>Os arquivos devem ter a extensões .png. jpg ou .pdf;</li> <li>Não é possível envio de arquivos matores que 10MB;</li> <li>Envie 1 arquivo por página de documento;</li> <li>Para carda anguive envisión será noresivel acommanthar a situacião de análise do mesmo;</li> </ul> | _                 |
| Codastilo de Pessoa Fisica - CPF                                                                                                    | 6                 |
| Certidão de Nascimento ou Casamento                                                                                                    | ۵                 |
| O Comprovante de Residência                                                                                                    | ۵                 |
| 💿 Declaração de Atualização do Cartão de Vacinos                                                                                                    | 6                 |
| 💿 Dipiomo do Ensino Superior                                                                                                    |                   |
| O Documento Oficial de Identidade                                                                                                    | ۵                 |
| O F000 2314                                                                                                    | 6                 |
| Mistárico da Graduação de Ensino Superior de Origem                                                                                                    | ۵                 |
| Planos de Ensino                                                                                                    | ۵                 |
| VOLTAR PARA O PORTAL                                                                                                    | ENVIAR DOCUMENTOS |

#### **IMPORTANTE:**

- Caso o candidato não entregue toda documentação no momento da matrícula, deverá realizar a entrega posteriormente via Portal Acadêmico através do serviço "Entrega de documentos". Conforme o termo anexado ao Contrato Educacional, o prazo máximo será de 60 dias.
- Após anexar a documentação pelo portal do candidato, a Secretaria Acadêmica fará a análise e o candidato poderá acompanhar nesse menu o status de cada documento. Caso algum documento seja recusado deverá verificar o motivo e providenciar o quanto antes a entrega do documento solicitado.

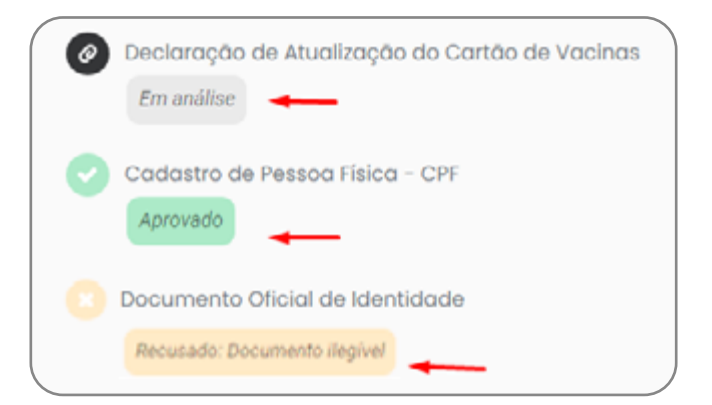

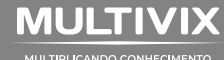

## **SEXTO PASSO**

#### • ACOMPANHANDO A MATRÍCULA.

Nessa etapa de MATRÍCULA é necessário aguardar as validações internas da equipe de Secretaria até a efetivação da matrícula.

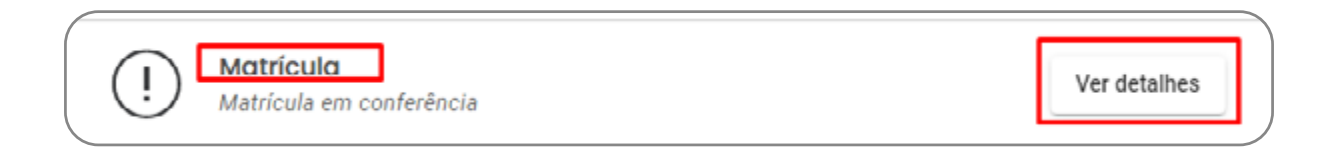

Clicando em "Ver detalhes" terá acesso a mensagem conforme a forma de ingresso escolhida.

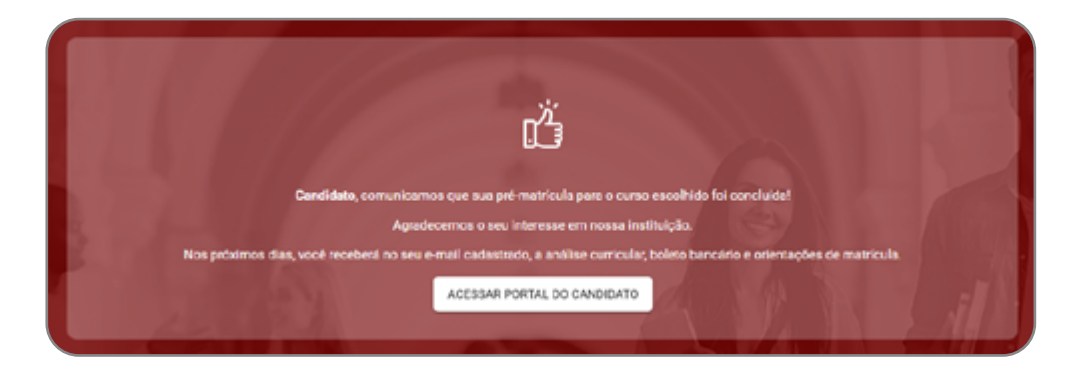

A Secretaria Acadêmica após a aprovação de todas as etapas, efetiva a matrícula e o candidato poderá confirmar clicando em "Ver informações".

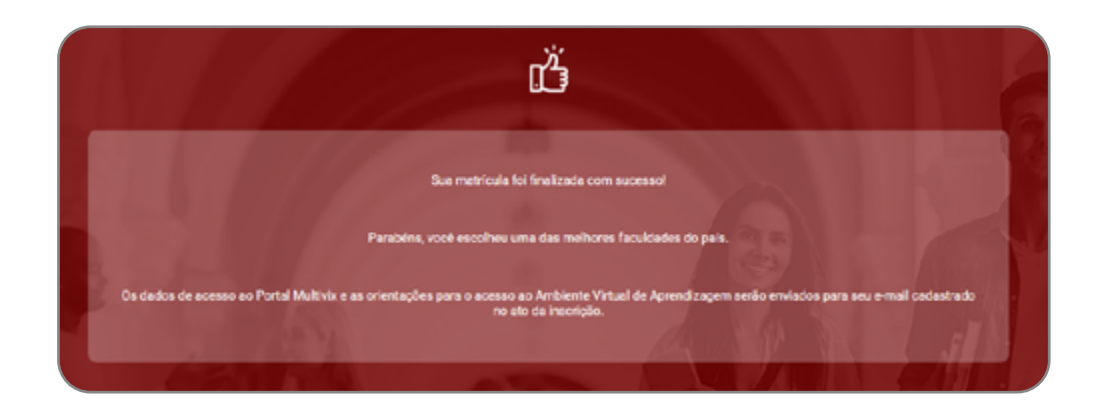

PRONTO! MATRÍCULA CONFIRMADA COM SUCESSO.

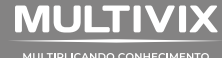

Ao ser concluído o processo de Matrícula, o aluno receberá em até 48h um e-mail de boas-vindas com um link para a criação de senha, acesso ao Portal do aluno e do Ambiente Virtual de Aprendizagem.

#### ACOMPANHAMENTO DE MAIS E UMA INSCRIÇÃO/MATRÍCULA

O candidato pode realizar inscrição para até 2 cursos diferentes no Portal de Inscrições para a SEGUNDA GRADUAÇÃO (ACELERADA). A inscrição em novos cursos será conforme disponibilidade de oferta no Site da Multivix/Edital.

É necessário realizar o login na barra lateral esquerda e clicar no Portal do Candidato para listar as inscrições já realizadas. Para fazer uma nova inscrição, basta clicar em NOVA INSCRIÇÃO.

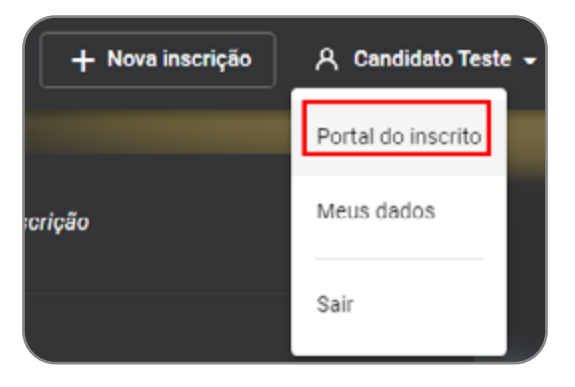

No menu de PROCESSOS ABERTOS, deverá clicar na "seta" de seleção do campo para visualizar as inscrições já realizadas. Ao clicar no curso escolhido o sistema irá retornar às telas de acompanhamento com a situação atual.

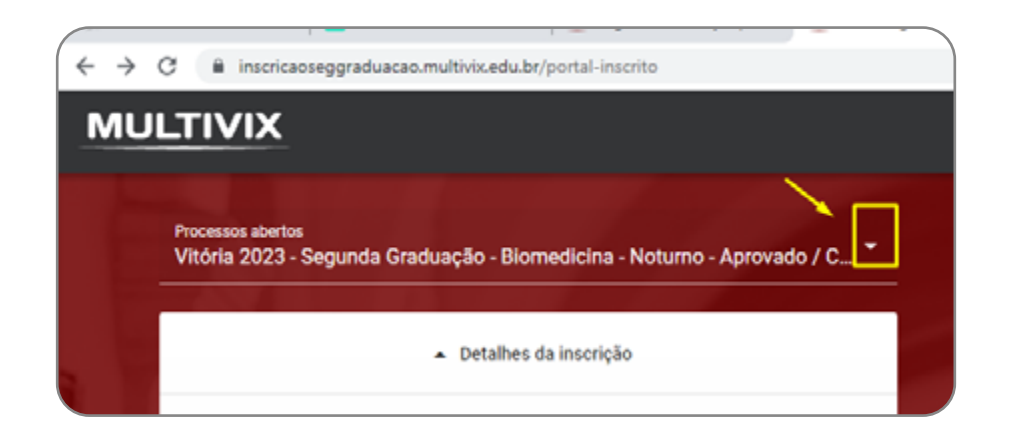

#### • QUANDO O CANDIDATO REALIZA A INSCRIÇÃO NO SITE

O candidato deverá clicar no canto superior direito no botão "LOGIN" e preencher os dados para acessar o PORTAL DO CANDIDATO.

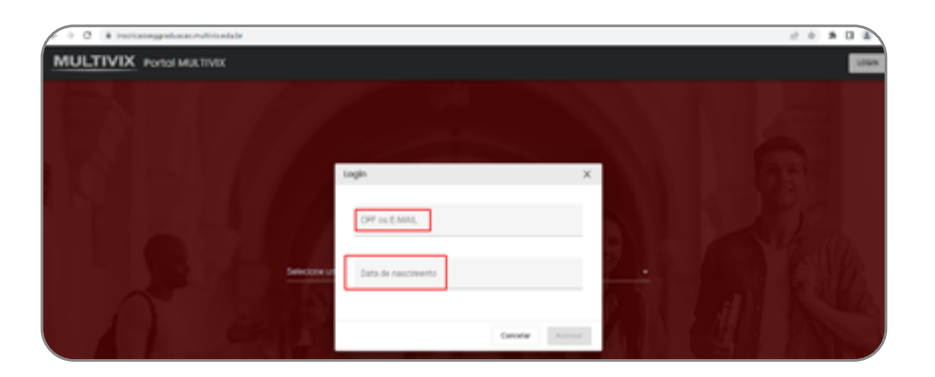

Depois de realizado o login, caso o candidato queira realizar uma nova inscrição, basta clicar em NOVA INSCRIÇÃO na barra superior direita do site.

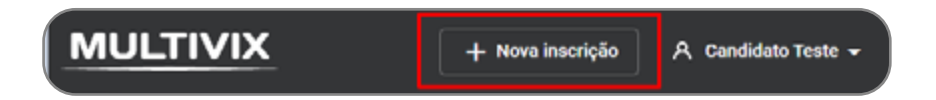

#### PRONTO! INSCRIÇÃO CONCLUÍDA!

Atenção: Para que a Coordenação de Curso avalie a sua documentação para ingresso nessa modalidade de ensino é necessário concluir até a etapa de Pré-matrícula.

Multiplicamos conhecimento porque é o que nos move.

Acreditamos que a educação muda o mundo e transforma a vida das pessoas.

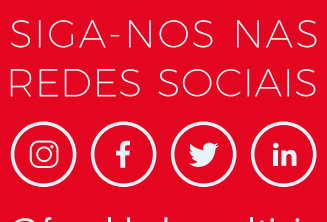

@faculdade\_multivix

### (27) 3335-5666

#### MULTIVIX.EDU.BR

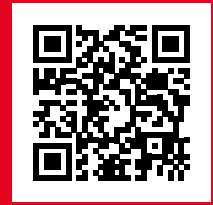

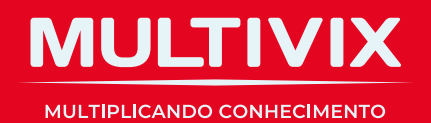

Proibida a reprodução total ou parcial. Os infratores serão processados na forma da lei.